Updating Your Contact information in Self Serve

- Log in to self serve
- Click "employee details"

| J         | <b>Self-S</b>                                                                                      | ər                 | /e        |             |
|-----------|----------------------------------------------------------------------------------------------------|--------------------|-----------|-------------|
| ♠         | My Information - Applicat                                                                          | tions <del>-</del> | Reports - | Directo     |
| We<br>Fel | <ul> <li>Carpooling Program</li> <li>Change My Password</li> <li>Security Questions</li> </ul>     |                    |           |             |
|           | <ul> <li>Community Giving Campaign</li> <li>Community Service</li> <li>Employee Details</li> </ul> |                    | Tue       |             |
| 2         | <ul> <li>Employee Pre-Registration</li> <li>IT Systems Access</li> </ul>                           | 4                  |           | 5           |
| 9         | <ul> <li>My Payroll</li> <li>My Departments</li> </ul>                                             | 11                 |           | 12<br>HCE 1 |
| 16        | Training Tracker                                                                                   | 18                 |           | 19          |
| 23        | 24                                                                                                 | 25                 |           | 26          |

Choose
 "Personal
 Profile"

| My Information     | <ul> <li>Applications -</li> </ul> | Reports +          | Directory   |      |        |
|--------------------|------------------------------------|--------------------|-------------|------|--------|
|                    | lans                               |                    |             |      |        |
| At a Glance        |                                    |                    |             |      |        |
| Emp ID:            |                                    |                    |             |      |        |
| Department:        |                                    |                    |             |      |        |
| Esculty            |                                    |                    |             |      |        |
| Status:            |                                    |                    |             |      |        |
| Supervisor:        |                                    |                    |             |      |        |
| Areas of Informati | on                                 |                    |             |      |        |
|                    |                                    |                    |             | View | Update |
| Employee Health    | Employee Hea                       | alth Information   |             | *    |        |
| Human Resources    | Credentials Re                     | eview              |             | *    |        |
|                    | Emergency Co                       | ontact Informatio  | n           | *    | *      |
|                    | Employee His                       | tory               |             | *    |        |
|                    | Employment I                       | nformation (Rost   | er Details) | *    |        |
|                    | Work Location                      | and Telephone      |             | *    | *      |
|                    | Non Citizen/M                      | lork Authorization |             | *    | *      |

|                            | Emergency Contact Information                                                                                                    | *                   |
|----------------------------|----------------------------------------------------------------------------------------------------|---------------------|
|                            | Employee History                                                                                                    | *                   |
|                            | Employment Information (Roster Details)                                                                                                    | *                   |
|                            | Work Location and Telephone                                                                                                    | *                   |
|                            | Non-Citizen/Work Authorization Expirations                                                                                                    | *                   |
|                            | Personal Profile (Employee Information Update Form)                                                                                                    | *                   |
|                            |                                                                                                    |                     |
|                            | Tracker Education Records                                                                                                    | *                   |
| ІТ                         | Tracker Education Records                                                                                                    | *                   |
| IT<br>Marketing            | Tracker Education Records<br>IT Systems Access<br>Community Service                                                                                             | *                   |
| IT<br>Marketing<br>Payroll | Tracker Education Records         IT Systems Access         Community Service         Monthly Attendance Records                                                | * * * *             |
| IT<br>Marketing<br>Payroll | Tracker Education Records         IT Systems Access         Community Service         Monthly Attendance Records         Paycheck History                       | *<br>*<br>*<br>*    |
| IT<br>Marketing<br>Payroll | Tracker Education Records         IT Systems Access         Community Service         Monthly Attendance Records         Paycheck History         Time Accruals | * * * * * * * * * * |

My Training & Notifications

Staff Training & Notifications

\*

\*

\*

\*

\*

Self-Serve Directory | Information Updates and Corrections

Training

## Click "Update" next to your home address.

your Social Security Card as proof of this name change. Click here for further instruction The Payroll Services department is located on the 1st floor of Jacobsen Hall, 175 Elizabeth Blackwell S Office hours for State Payroll M-F, 7:00am - 4:30pm and for Research Payroll M-F, 8:00am - 4:30pm.

sooo an apaato to you logar hamo, you min hood to procont in poros

| Name                            |           |        |
|---------------------------------|-----------|--------|
| Employee ID                     |           |        |
| Home Address / Telephone (top   | )         |        |
| Home Address                    | $\langle$ | Update |
| County of Residence             |           |        |
| Primary Telephone               |           |        |
| Alternate Phone (Optional)      |           |        |
| Accident / Emergency Notificati | ion (top) |        |
| Emergency Contact               |           | Update |
|                                 |           |        |
|                                 |           |        |

Demographic Information (top)

If your birthdate is incorrect, you will need to visit Human Resources with proper identification.

## Home Address Update Form

Employee Details Personal Profile

| Reset Update                   |                             |
|--------------------------------|-----------------------------|
| Action Requested               | Update Record               |
| Street Address                 | -                           |
| Aux Address (PO Box, Apt, etc) |                             |
| City                           |                             |
| State                          | NEW YORK 🔻                  |
| Zip                            |                             |
| County                         | ONONDAGA 🔻                  |
| Primary Phone                  |                             |
| Area Code                      | 315 (3 digits)              |
| Phone                          | (7 digits; format 555-1234) |
| Туре:                          | Candline  Mobile            |
| Receive Text Messages?         | Yes ○ No                    |
| Alternate Phone                |                             |
| Area Code                      | 315 (3 digits)              |
| Phone                          | (7 digits; format 555-1234) |
| Туре:                          | C Landline  Mobile          |
| Receive Text Messages?         | Yes ○ No     No             |
| Effective Date of Change       | 02/25/2020 🔤 (mm/dd/yyyy)   |

- Verify home address
- Enter your Primary Phone number with area code.
- Indicate type: Landline/Mobile
- Please click "yes" to receive emergency messages from Everbridge.
- Use the same process to enter an alternate phone number
- Once done click the "Update" button.

## You are all set!